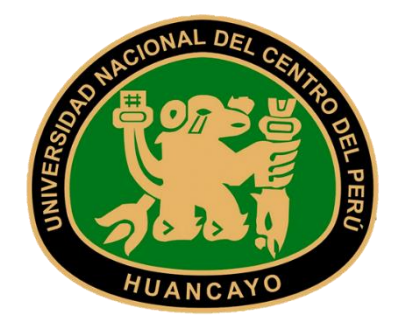

# UNIVERSIDAD NACIONAL DEL CENTRO DEL PERÚ

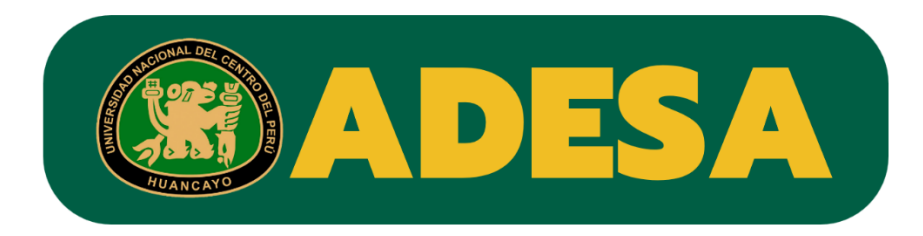

## SISTEMA INTEGRADO ERP

MANUAL DE USUARIO - ESTUDIANTE

MÓDULO: MATRÍCULA

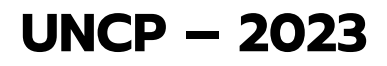

Manual Elaborado por la Oficina de Tecnologías de la Información

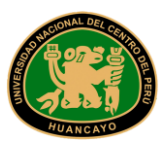

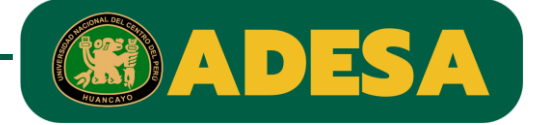

PASO 1:

Ingresar al siguiente link:

https://erpmatricula.uncp.edu.pe/

PASO 2:

Ingrese usuario y contraseña que utilizaba en el sistema GALILEO.

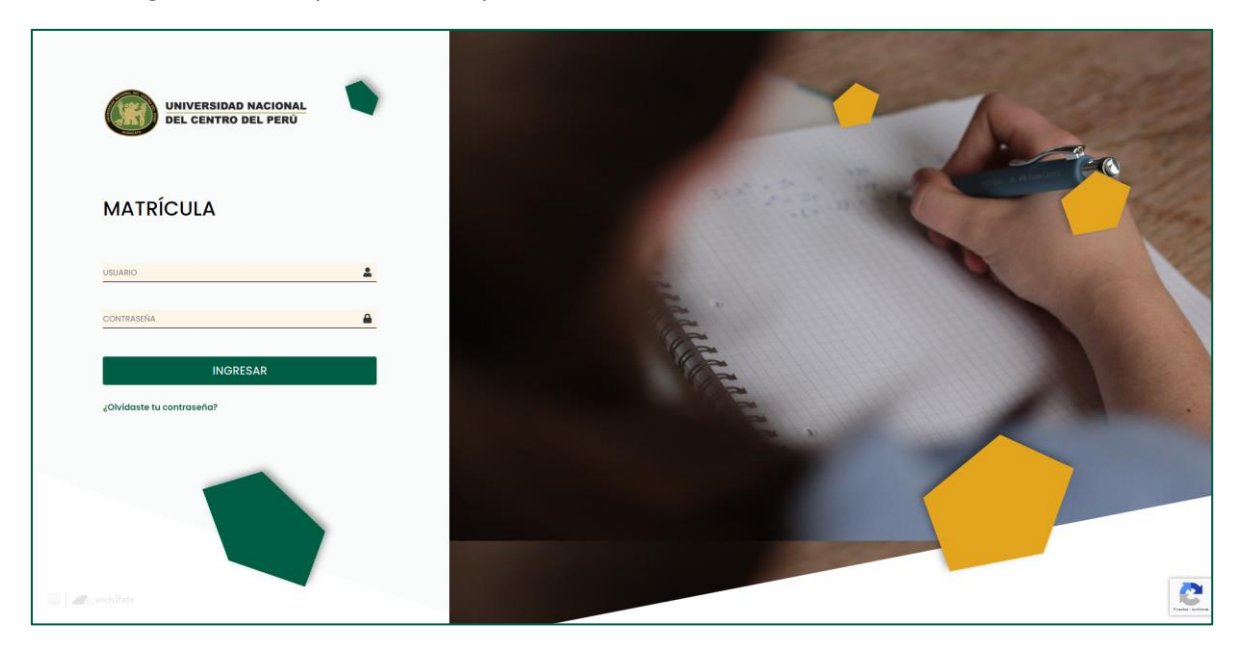

#### PASO 3:

Actualice su contraseña, deberá ser una diferente y se recomienda que contenga mayúsculas, números y algún símbolo.

| UNIVERSIDAD NACI<br>DEL CENTRO DEL P | IONAL<br>ERÛ<br>Ulario para asignar |   |  |
|--------------------------------------|-------------------------------------|---|--|
| SU NUEVA CONTRASEÑA                  | <u>۵</u>                            | ( |  |
| CONFIRMAR CONTRASEÑA                 | <b>≜</b>                            |   |  |
| Cambiar contra                       | seña                                |   |  |
|                                      |                                     |   |  |

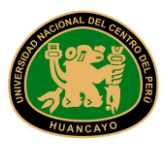

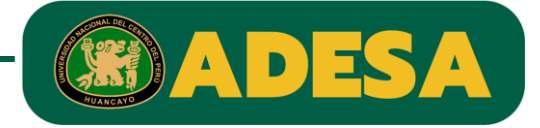

PASO 4:

Para poder registrar su matrícula, primero deberá pagar el monto que se indica; y en 24 horas se le habilitará su matrícula.

|                                                                                                    |                                                                                                    |                                                                                                    |                                                                                                    | MONTALVO ROJAS, KATTYA SOLEDAD                                                                                           |
|----------------------------------------------------------------------------------------------------|----------------------------------------------------------------------------------------------------|----------------------------------------------------------------------------------------------------|----------------------------------------------------------------------------------------------------|----------------------------------------------------------------------------------------------------|
|                                                                                                    |                                                                                                    |                                                                                                    |                                                                                                    |                                                                                                    |
| A Deb                                                                                                    | e realizar el pago                                                                                   | correspondiente de matricula antes de ingresar al sistema a matricula                                                                                                    | orse.                                                                                                    |                                                                                                    |
|                                                                                                    |                                                                                                    |                                                                                                    |                                                                                                    |                                                                                                    |
| Mis pagos                                                                                                    | pendientes                                                                                           |                                                                                                    |                                                                                                    |                                                                                                    |
|                                                                                                    |                                                                                                    |                                                                                                    |                                                                                                    |                                                                                                    |
|                                                                                                    |                                                                                                    |                                                                                                    |                                                                                                    |                                                                                                    |
|                                                                                                    |                                                                                                    |                                                                                                    |                                                                                                    | Pagas matricula                                                                                                    |
|                                                                                                    |                                                                                                    |                                                                                                    |                                                                                                    | Pagos matrícula                                                                                                    |
| Mostrando 1                                                                                                    | - 8 de 8 registros                                                                                   |                                                                                                    |                                                                                                    | <ul> <li>Pagos matricula</li> </ul>                                                                                      |
| Mostrando 1<br>Tipo                                                                                            | - 8 de 8 registros<br>Código                                                                         | > Concepto                                                                                                    | Fecha emisiór                                                                                                 | Pagos matricula                                                                                                    |
| Mostrando I<br>Tipo<br>Matricula                                                                               | - 8 de 8 registros<br>Código<br>00006                                                                | Concepto     IMPLEMENTACIÓN DE FACULTADES                                                                                                    | Fecha emisión<br>3/2/2023                                                                                     | Pagos matricula  Importe S/.3000                                                                                         |
| Mostrando 1<br>Tipo<br>Matricula<br>Matricula                                                                  | - 8 de 8 registros<br>Código<br>00006<br>00007                                                       | Concepto<br>IMPLEMENTACIÓN DE FACULTADES<br>PROCESOS DE CALIDAD UNIVERSITARIA                                                                                                    | Fecho emisión<br>3/2/2023<br>3/2/2023                                                                         | Pages matricula      M     Minporte     S/, 30.00     S/, 200     S/, 200                                                |
| Mostrando 1<br>Tipo<br>Matrícula<br>Matrícula                                                                  | - 8 de 8 registros<br>Código<br>00006<br>00007<br>00013                                              | Concepto<br>IMPLEMENTACIÓN DE FACULTADES<br>PROCESOS DE CALIDAD UNIVERSITARIA<br>CARNÉ UNIVERSITARIO                                                                                                    | Fecho emisión<br>3/2/2023<br>3/2/2023<br>3/2/2023<br>5/2/2023                                                 | n Importe<br>s/: 30.00<br>S/: 200<br>S/: 150<br>S/: 150                                                                  |
| Mostrando I<br>Tipo<br>Matricula<br>Matricula<br>Matricula                                                     | - 8 de 8 registros<br>Código<br>00006<br>00007<br>00013<br>00028                                     | Concepto<br>IMPLEMENTACIÓN DE FACULTADES<br>PROCESOS DE CALIDAO UNIVERSITARIA<br>CARNÉ UNIVERSITARIO<br>MATRÍCULA PAGANTES                                                                                         | Fecha emisión<br>3/2/2023<br>3/2/2023<br>3/2/2023<br>3/3/2023<br>5/1/1022                                     | Ragues indeficués h Importe \$/.3000 \$/.200 \$/.150 \$/.4000 \$/.4000                                                   |
| Mostrando I<br>Tipo<br>Matrículo<br>Matrículo<br>Matrículo<br>Matrículo                                        | - 8 de 8 registros<br>Código<br>00006<br>00007<br>00013<br>00028<br>00005                            | Concepto     Concepto     IMPLEMENTACIÓN DE FACULTADES     PROCESOS DE CALIDAD UNIVERSITARIA     CARNÉ UNIVERSITARIO     MATRÍCULA PAGANTES     PROCESOS DIGITALES                                                 | Fecha emisión<br>3/2/2023<br>3/2/2023<br>3/2/2023<br>3/3/2023<br>3/2/2023                                     | Ragos inditiculo n Importe S/, 30.00 S/, 200 S/, 1150 S/, 40.00 S/, 3.00                                                 |
| Mostrando I<br>Tipo<br>Matricula<br>Matricula<br>Matricula<br>Matricula<br>Matricula                           | - 8 de 8 registros<br>Código<br>00008<br>00007<br>00013<br>00028<br>00005<br>00005                   | Concepto<br>IMPLEMENTACIÓN DE FACULTADES<br>PRIOCESOS DE CALIDAD UNIVERSITARIA<br>CARNE UNIVERSITARIO<br>MATRÍCULU PAGANTES<br>PRIOCESOS DIOITALES<br>BIENESTAR UNIVERSITARIO                                      | Fecho emisión<br>3/2/2023<br>3/2/2023<br>3/2/2023<br>3/3/2023<br>3/2/2023<br>3/2/2023<br>3/2/2023             | Pages metricula<br>n Importe<br>S/. 30.00<br>S/. 150<br>S/. 150<br>S/. 300<br>S/. 300<br>S/. 300<br>S/. 300<br>S/. 750   |
| Mostrando I<br>Tipo<br>Motriculo<br>Motriculo<br>Motriculo<br>Motriculo<br>Matriculo                           | - 8 de 8 registros<br>Código<br>00006<br>00007<br>00013<br>00028<br>00005<br>00001                   | Concepto     IMPLEMENTACIÓN DE FACULTADES     PROCESOS DE CALIDAD UNIVERSITARIA     CARNÉ UNIVERSITARIO     MATRICULA PAGANTES     PROCESOS DIGITALES     BIENESTAR UNIVERSITARIO     MANTENIMIENTO DE SOFWARE     | Fecha emisión<br>3/2/2023<br>3/2/2023<br>3/2/2023<br>3/3/2023<br>3/2/2023<br>3/2/2023<br>3/2/2023<br>3/2/2023 | Pages matricula Importe S/ 30.00 S/ 200 S/ 100 S/ 100 S/ 4000 S/ 300 S/ 300 S/ 750 S/ 200                                |
| Mostrando I<br>Tipo<br>Morriculo<br>Morriculo<br>Morriculo<br>Morriculo<br>Morriculo<br>Morriculo<br>Morriculo | - 8 de 8 registros<br>Cédigo<br>00008<br>00007<br>00013<br>00028<br>00005<br>00005<br>00001<br>00002 | Concepto IMPLEMENTACIÓN DE FACULITADES PROCESOS DE CALIDAD UNIVERSITARIA CARNÉ UNIVERSITARIO MATRÍCULA PAGANTES PROCESOS DIGITALES BIENESTAR UNIVERSITARIO MANTENIMENTO DE SOFWARE PENSIÓN DE ENSEÑANZA - ESPECIAL | Fecha emisión<br>3/2/2023<br>3/2/2023<br>3/2/2023<br>3/3/2023<br>3/2/2023<br>3/2/2023<br>3/2/2023<br>3/2/2023 | Nagus matricula<br>h Importe<br>S/. 30.00<br>S/. 200<br>S/. 150<br>S/. 40.00<br>S/. 300<br>S/. 750<br>S/. 200<br>S/. 200 |

Adicionalmente, si desea puede descargar el detalle del monto dando clic al botón amarillo "Pagos Matrícula".

#### PASO 5:

Al pasar las 24 horas, podrá ver lo siguiente:

| Cursos Disponibles                                                                                                    |                                                                            |        |           |                                                                            |          |     | OE BUSTAMANTE ANDRES | 1    |
|----------------------------------------------------------------------------------------------------|----------------------------------------------------------------------------|--------|-----------|----------------------------------------------------------------------------|----------|-----|----------------------|------|
| COMPRENSIÓN LECTORA Y (1)<br>REDACCIÓN<br>EGUIDI (cesig) (vert) (5:00 cred)<br>MATEMÁTICA BÁSICA (2)<br>EGUIDI (cesig) (vert) (5:00 cred) | Estudionte : DOE BUSTAMANTE ANDRES<br>Código : ALUMINO<br>Periodo : 2023-1 |        |           | Escuelo Profesional : ENFERMERIA<br>Ciclo :2<br>Créditos :19.00 disponible |          |     |                      | Guía |
| CULTURA Y SOCIEDAD (2)<br>EGL202 (Oblig.) (ver 1) (3.00 cred.)                                                                            | Matrícula en línea                                                         |        |           |                                                                            |          |     |                      |      |
| ECOLOGÍA Y MEDIO AMBIENTE (2)<br>EGI.203 (Oblig.) (vez 1) (3.00 cried.)                                                                   | Lunes                                                                      | Martes | Miércoles | Jueves                                                                     | Viernes  |     | Sábado               |      |
| ECONOMÍA Y RECURSOS (2)<br>NATURALES<br>EGI 204 (chile) (ver.1) (4.00 cred.)                                                              | 6am<br>7am                                                                 |        |           |                                                                            |          |     |                      |      |
| DESARROLLO DE VIDA Y (2)<br>CULTURA UNIVERSITARIA                                                                                         | Bam                                                                        |        |           |                                                                            |          |     |                      |      |
| EGL205 (Obig) (Vez1) (4.00 cred.)                                                                                                    | 9am<br>10am                                                                |        |           |                                                                            |          |     |                      |      |
|                                                                                                    | llam                                                                       |        |           |                                                                            |          |     |                      |      |
| De la compañía de la compañía de la compañía de la compañía de la compañía de la compañía de la compañía de la                            | 12pm                                                                       |        |           |                                                                            |          |     |                      | l    |
| sos disponibles                                                                                                    | 2pm                                                                        |        |           |                                                                            |          |     |                      |      |
| ara matrícula                                                                                                    | 3pm<br>4pm                                                                 |        |           |                                                                            |          |     |                      |      |
|                                                                                                    |                                                                            |        |           |                                                                            |          |     |                      |      |
|                                                                                                    | Código                                                                     | Curso  |           | Sección                                                                    | Vacantes | Cré | ditos                | C    |

En la parte izquierda se encuentran los cursos en los que se puede matricular, debe dar clic a uno de ellos.

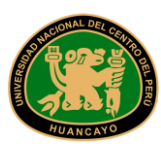

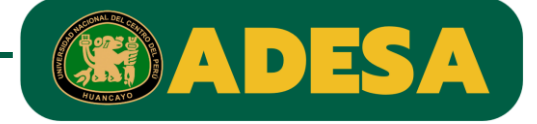

Luego observará los detalles del curso, donde deberá seleccionar la sección y el horario y después dar clic en el botón "Agregar".

| UNCP                                                                         |                                                    | Seleccione un horario                                                                 |                                                   | ×           |          | <ul> <li>Éxito<br/>Torea realizado satisfor</li> </ul> | clonamente |
|------------------------------------------------------------------------------|----------------------------------------------------|---------------------------------------------------------------------------------------|---------------------------------------------------|-------------|----------|--------------------------------------------------------|------------|
| Cursos Disponibles 🛛 🗎                                                       |                                                    |                                                                                       |                                                   |             |          |                                                        |            |
| COMPRENSIÓN LECTORA Y (1)<br>REDACCIÓN<br>EGLIDI (oblg.) (viert) (5.00 cmd.) | Essudionte : DCE BUSTAMANTE AN<br>Código ALUNINICI | Código :EGL202<br>Plan de estudios :PLAN DE ESTUDIOS 2018 - LETRAS<br>Créditos : 3.00 | Curso : CULTURA Y SOCIEDAD<br>Ciclo : 2<br>Vez :1 |             |          |                                                        | Guia situa |
| MATEMÁTICA BÁSICA (2)<br>EGL201 (olsig) (verit) (6.00 stert)                 | Periodo 2023-1                                     | Sección Horario                                                                       | Profesor(es)                                      | Vacantes    |          |                                                        |            |
| CULTURA V SOCIEDAD (2)<br>EGL202 (Golg.) (Ver.I) (3.00 cred.)                | Matrícula en línea                                 | O A Mércoles (7:00 AM - 8:30 AM) ,<br>Mércoles (8:30 AM - 10:00 AM)                   |                                                   | 38          |          |                                                        |            |
| ECOLOGIÁ Y MEDIO AMBIENTE (2)<br>EGL203 (oblg) (Vari) (300 crist)            | Lunes                                              |                                                                                       |                                                   | _           | Viernes  | Sábodo                                                 |            |
| ECONOMÍA Y RECURSOS (2)<br>NATURALES                                         | 6am                                                | N                                                                                     | Cerr                                              | rar Agregar |          |                                                        |            |
| EGL204 (obig) (vezi) (4.00 crod)                                             | Tam                                                |                                                                                       |                                                   |             |          |                                                        | - 100      |
| DESARROLLO DE VIDA V (2)<br>CULTURA UNIVERSITARIA                            | liam                                               |                                                                                       |                                                   |             |          |                                                        |            |
| Edition (cost) (ves ( (cos cost)                                             | Ram                                                |                                                                                       |                                                   |             |          |                                                        |            |
|                                                                              | libam                                              |                                                                                       |                                                   |             |          |                                                        |            |
|                                                                              | liam                                               |                                                                                       |                                                   |             |          |                                                        | - 22       |
|                                                                              | 12pm                                               |                                                                                       |                                                   |             |          |                                                        |            |
|                                                                              |                                                    |                                                                                       |                                                   |             |          |                                                        | - 10       |
|                                                                              |                                                    |                                                                                       |                                                   |             |          |                                                        |            |
|                                                                              |                                                    |                                                                                       |                                                   |             |          |                                                        | - 80       |
|                                                                              |                                                    |                                                                                       |                                                   |             |          |                                                        |            |
|                                                                              | 4pm                                                |                                                                                       |                                                   |             |          |                                                        |            |
|                                                                              |                                                    |                                                                                       |                                                   |             |          |                                                        | -          |
|                                                                              | Código                                             | Curso                                                                                 |                                                   | Sección     | Vacantes | Créditos                                               | 6          |
|                                                                              | EGLIDI MATEMÀTIC                                   | A BÁSICA                                                                              |                                                   | A           | 38       | 5                                                      |            |

El horario se ira rellenando automáticamente una vez registrados los cursos.

| UNCP                                                                          |                                                        |        |                        |                                |          | <ul> <li>Éxito</li> <li>Tarva realizada satisfa</li> </ul> |            |
|-------------------------------------------------------------------------------|--------------------------------------------------------|--------|------------------------|--------------------------------|----------|------------------------------------------------------------|------------|
| ursos Disponibles 🛛 🗎                                                         |                                                        |        |                        |                                |          | DOE BUSTAMANTE /                                           |            |
| COMPRENSIÓN LECTORA Y (1)<br>EDACCIÓN<br>GLI01 (Oblig.) (vez 1) (5:00 cried.) | Estudionte : DOE BUSTAMANTE ANDRES<br>Códice : AUMINOT |        |                        | Escuela Profesional ENFERMERIA |          |                                                            | Ç.<br>Gula |
| IATEMÁTICA BÁSICA (2)<br>GL201 (obig) (ver 1) (500 cred.)                     | Periodo : 2023-1                                       |        |                        |                                |          |                                                            |            |
| ULTURA Y SOCIEDAD (2)<br>OL202 (Obig.) (vez.1) (3.00 cried.)                  | Matricula en línea                                     |        |                        |                                |          |                                                            |            |
| COLOGÍA Y MEDIO AMBIENTE (2)<br>GL203 (obig) (vez 1) (5.00 cred.)             | Lunes                                                  | Martes | Miércoles              | Jueves                         | Viernes  | Sábado                                                     |            |
|                                                                               | 6am                                                    |        |                        |                                |          |                                                            |            |
| H2D4 (Oblig.) (Vez I) (40                                                     | 7cm                                                    |        | 200 - 8:30             |                                |          |                                                            | _          |
| ESARROLLO DE VIDA Y (2)                                                       | Bam                                                    |        | EOL202 - A<br>ENFAID   |                                |          |                                                            |            |
| ULTURA UNIVERSITARIA<br>(L205 (Oblig.) (Vez1) (4.00 cred.)                    |                                                        |        | 8:30 - 10:00           |                                |          |                                                            |            |
|                                                                               | yam                                                    |        | EGL202 - A<br>ENd'AIQI |                                |          |                                                            | - 1        |
|                                                                               | IDam                                                   |        |                        |                                |          |                                                            | _          |
|                                                                               | tiam                                                   |        |                        |                                |          |                                                            |            |
|                                                                               | 12pm                                                   |        |                        |                                |          |                                                            |            |
|                                                                               |                                                        |        |                        |                                |          |                                                            | _          |
|                                                                               | ipm                                                    |        |                        |                                |          |                                                            |            |
|                                                                               | 2pm                                                    |        |                        |                                |          |                                                            |            |
|                                                                               | 3pm                                                    |        |                        |                                |          |                                                            |            |
|                                                                               | April                                                  |        |                        |                                |          |                                                            |            |
|                                                                               |                                                        |        |                        |                                |          |                                                            |            |
|                                                                               |                                                        |        |                        |                                |          |                                                            |            |
|                                                                               | Código                                                 | Cu     | so                     | Sección                        | Vacantes | Créditos                                                   | - (        |
|                                                                               | EGI203 MATEMÁTICA BÁSICA                               | 163    |                        | 4                              | 38       | 5                                                          |            |

Deberá realizar el mismo procedimiento para todos los cursos.

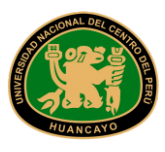

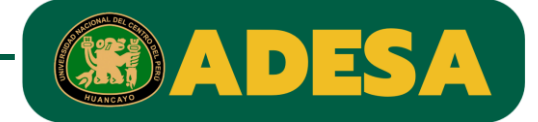

PASO 6:

Al terminar de registrar todos sus cursos, se mostrará una tabla de resumen, verifique la información de esta tabla y si todo es correcto, deberá dar clic en el botón "Confirmar Matrícula".

| ONCP                                              |                                      |                             |                              |                                       |             |          | <ul> <li>Éxito</li> <li>Tarea realizada sa</li> </ul> | tisfactoriamente |
|---------------------------------------------------|--------------------------------------|-----------------------------|------------------------------|---------------------------------------|-------------|----------|-------------------------------------------------------|------------------|
| EGL203 (oblig.) (vez.1) (3.00 cred.)              |                                      | Lunes                       | Martes                       | Miércoles                             | Jueves      | Viernes  | Sábado                                                |                  |
| ECONOMÍA Y RECURSOS (2)                           | 6am                                  |                             |                              |                                       |             |          |                                                       |                  |
| EGL204 (Oblig.) (Vez I) (4.00 cred.)              | 7am<br>8am 7:30 - 9:00<br>EGL203 - A |                             | 200 - 10:00                  | 200 - 9:20                            |             |          |                                                       |                  |
| DESARROLLO DE VIDA Y (2)<br>CULTURA UNIVERSITARIA |                                      | 7:30 - 9:00<br>EGL203 - A   | EGL205 - A<br>ENFAIOI        | E01202 - A<br>ENFAIO                  |             |          |                                                       | Guía vinual      |
| EGL205 (Oblig) (Vez I) (4.00 cred.)               | 9am                                  | EN# AIOI                    |                              | 8:30 = 10:00<br>EGL202 - A<br>ENFA101 |             |          |                                                       |                  |
|                                                   | 10am                                 | 10:00 - 11:30<br>EGL205 - A |                              | 10:00 - 11:30<br>EGL203 - A           |             |          |                                                       | -                |
|                                                   | llam                                 | ENFAIOI                     |                              | ENFA101                               |             |          |                                                       |                  |
|                                                   | 12pm                                 |                             |                              |                                       | N           |          |                                                       |                  |
|                                                   | Ipm                                  |                             |                              |                                       |             |          |                                                       |                  |
|                                                   | 2pm                                  |                             |                              |                                       |             |          |                                                       | _                |
|                                                   | 3pm                                  |                             |                              |                                       |             |          |                                                       | _                |
|                                                   | 4000                                 |                             |                              |                                       |             |          |                                                       |                  |
|                                                   |                                      |                             |                              |                                       |             |          |                                                       |                  |
|                                                   |                                      |                             |                              |                                       |             |          |                                                       |                  |
|                                                   |                                      | Código                      |                              | Curso                                 | Sección     | Vacantes | Créditos                                              |                  |
|                                                   | EGL201                               | MATEMÁTICA BÁ               | SICA                         |                                       | A           | 38       | 5                                                     | 8                |
|                                                   | EGL20                                | 2 CULTURA Y SOCI            | EDAD                         |                                       | A           | 38       | з                                                     |                  |
|                                                   | EGL20                                | 3 ECOLOGÍA Y MEE            | IO AMBIENTE                  |                                       | А           | 38       | 3                                                     |                  |
|                                                   | EGL204                               | 4 ECONOMÍA Y REG            | CURSOS NATURALES             |                                       | A           | 38       | 4                                                     |                  |
|                                                   | EGL20                                | 5 DESARROLLO DE             | VIDA Y CULTURA UNIVERSITARIA |                                       | А           | 38       | 4                                                     | 8                |
|                                                   |                                      |                             |                              | Créditos totales:                     |             |          | 19                                                    |                  |
|                                                   |                                      |                             |                              |                                       |             |          |                                                       |                  |
|                                                   |                                      |                             |                              | Confirmar                             | r matricula |          | 1.00                                                  | <u></u>          |
|                                                   |                                      |                             |                              |                                       |             |          |                                                       |                  |

Se le consultara nuevamente si desea confirmar su matrícula, en caso de estar seguro dar clic en el botón "Confirmar matrícula".

| O UNCP                                                                         |                                                         |                                       |                                                                                         |                                  |          |                   |              |
|--------------------------------------------------------------------------------|---------------------------------------------------------|---------------------------------------|-----------------------------------------------------------------------------------------|----------------------------------|----------|-------------------|--------------|
| Cursos Disponibles 😑                                                           |                                                         |                                       |                                                                                         |                                  |          | DOE BUSTAMANTE AN |              |
| COMPRENSIÓN LECTORA Y (1)<br>REDACCIÓN<br>EGLIDI (Oblig) (Voz 1) (5.00 crost.) | Estudionte : DOE BUSTAMANTE ANDRES<br>Códicio : ALUMNOT |                                       |                                                                                         | Escuelo Profesional : ENFERMERIA |          |                   | Quía vistual |
| MATEMÁTICA BÁSICA (2)<br>EGL201 (colig.) (vez.1) (5.00 cred.)                  | Periodo : 2023-1                                        |                                       |                                                                                         |                                  |          |                   |              |
| CULTURA Y SOCIEDAD (2)<br>EGL202 (Oblig.) (Vez 1) (3.00 cred.)                 | Matricula en línea                                      |                                       |                                                                                         |                                  |          |                   |              |
| ECOLOGIA Y MEDIO AMBIENTE (2)<br>EGL203 (Oblg) (Ver 1) (3.00 crvd.)            | Lunes                                                   | Martes                                |                                                                                         | Juoves                           | Viernes  | Sábado            |              |
| ECONOMÍA Y RECURSOS (2)<br>NATURALES<br>EGL204 (Oblig) (Ver1) (4.00 med.)      | 6am                                                     |                                       | (!)                                                                                     |                                  |          |                   |              |
| DESARROLLO DE VIDA Y (2)<br>CULTURA UNIVERSITARIA                              | 730 - 9:00<br>Blam E01203 - A<br>ENFACI                 | 7:00 - 10:00<br>EGL205 - A<br>ENEAICI | Confirmar matrícula<br>Será asignado a las secciones seleccionadas                      | 0                                |          |                   |              |
| EGL205 (Oblg.) (vec.l) (4.00 cred.)                                            | 9am                                                     |                                       | indicará que esta de ocuerdo con todos los<br>términos y condiciones de la Universidad. |                                  |          |                   |              |
|                                                                                | 10:00 - 11:30<br>EGL205 - A<br>Tiom Estrator            | 1                                     | Confirmar matricula Cancelar                                                            |                                  |          |                   |              |
|                                                                                | 12pm                                                    |                                       |                                                                                         | -                                |          |                   |              |
|                                                                                | 1pm                                                     |                                       |                                                                                         |                                  |          |                   |              |
|                                                                                | 3pm                                                     |                                       |                                                                                         | N                                |          |                   |              |
|                                                                                | 4pm                                                     |                                       |                                                                                         | M3                               |          |                   |              |
|                                                                                |                                                         |                                       |                                                                                         |                                  |          |                   | -            |
|                                                                                | Código                                                  |                                       | Curso                                                                                   | Sección                          | Vacantes | Créditos          |              |
|                                                                                | EGL201 MATEMÁTICA BÁSIC                                 | A://                                  |                                                                                         | A                                | 38       | 5                 | 1            |

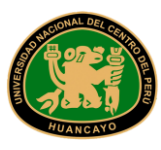

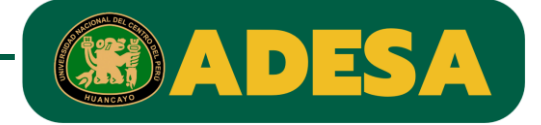

En caso de haberse registrado correctamente, el sistema le permitirá imprimir la ficha de matrícula.

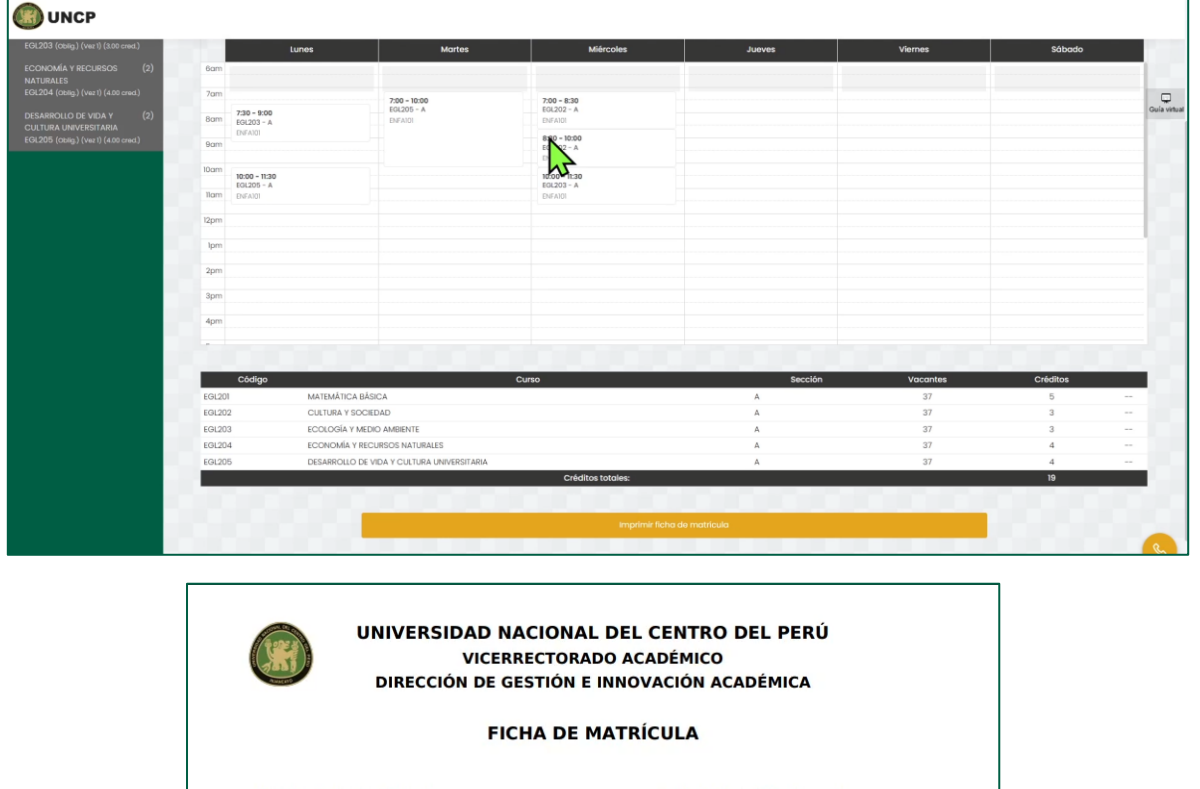

| N*         CICLO         CÓDIGO         ASIGNATURA         INTENTO         SECCIÓN         CRE           1         Segundo         EGL201         MATEMÁTICA BÁSICA         01         A           2         Segundo         EGL202         CULTURA Y SOCIEDAD         01         A           3         Segundo         EGL203         ECOLOGIA Y MEDIO AMBIENTE         01         A           4         Segundo         EGL205         DESARROLLO DE VIDA Y CULTURA UNIVERSITARIA         01         A           5         Segundo         EGL205         DESARROLLO DE VIDA Y CULTURA UNIVERSITARIA         01         A | PERIO                                         | DO ACADÉMIC                                           | 0: 2023-1    |                           | CICLO DE ESTUDIOS REFERENCIAL: SEGUNDO |                 |             |          |  |
|----------------------------------------------------------------------------------------------------|-----------------------------------------------|-------------------------------------------------------|--------------|---------------------------|----------------------------------------|-----------------|-------------|----------|--|
| 1         Segundo         EGL201         MATEMATICA BÁSICA         01         A           2         Segundo         EGL202         CULTURA Y SOCIEDAD         01         A           3         Segundo         EGL203         ECOLOGIA Y MEDIO AMBIENTE         01         A           4         Segundo         EGL204         ECONOMIA Y RECURSOS NATURALES         01         A           5         Segundo         EGL205         DESARROLLO DE VIDA Y CULTURA UNIVERSITARIA         01         A                                                                                                    | N*                                            | CICLO                                                 | CÓDIGO       | ASIGN                     | ATURA                                  | INTENTO         | SECCIÓN     | CRÉDITOS |  |
| 2         Segundo         EGL202         CULTURA Y SOCIEDAD         01         A           3         Segundo         EGL203         ECOLOGIA Y MEDIO AMBIENTE         01         A           4         Segundo         EGL204         ECONONIA Y RECURSOS NATURALES         01         A           5         Segundo         EGL205         DESARROLLO DE VIDA Y CULTURA UNIVERSITARIA         01         A                                                                                                    | 1                                             | Segundo                                               | EGL201       | MATEMÁTICA BÁSICA         |                                        | 01              | A           | 5.00     |  |
| 3         Segundo         EGL203         ECOLOGIA Y MEDIO AMBIENTE         01         A           4         Segundo         EGL204         ECONOMIA Y RECURSOS NATURALES         01         A           5         Segundo         EGL205         DESARROLLO DE VIDA Y CULTURA UNIVERSITARIA         01         A           OBSERVACIONES:         TOTAL DE CRÉDITOS MATRICULADOS         1         A                                                                                                    | 2                                             | Segundo                                               | EGL202       | CULTURA Y SOCIEDAD        |                                        | 01              | A           | 3.00     |  |
| 4     Segundo     EGL204     ECONOMIA Y RECURSOS NATURALES     01     A       5     Segundo     EGL205     DESARROLLO DE VIDA Y CULTURA UNIVERSITARIA     01     A         OBSERVACIONES:                                                                                                    | 3                                             | Segundo                                               | EGL203       | ECOLOGÍA Y MEDIO AMBIENTE |                                        | 01              | A           | 3.00     |  |
| 5 Segundo EGL205 DESARROLLO DE VIDA Y CULTURA UNIVERSITARIA 01 A OBSERVACIONES: TOTAL DE CRÉDITOS MATRICULADOS 1                                                                                                    | 4                                             | Segundo                                               | EGL204       | ECONOMÍA Y RECURSOS NATU  | RALES                                  | 01              | A           | 4.00     |  |
| OBSERVACIONES: TOTAL DE CRÉDITOS MATRICULADOS 1                                                                                                    | 5                                             | 5 Segundo EGL205 DESARROLLO DE VIDA Y CULTURA UNIVERS |              |                           |                                        | 01              | А           | 4.00     |  |
|                                                                                                    | OBSER                                         | VACIONES:                                             |              |                           | TOTAL D                                | E CRÉDITOS M    | ATRICULADOS | 19.00    |  |
| FIRMA DEL ESTUDIANTE                                                                                                    |                                               | ·                                                     | FIRMA DEL ES | TUDIANTE                  |                                        |                 |             |          |  |
| Fecha-Hora de matrícula: 06/03/2023 - 10:21 AM Fecha-Hora de impresión: 06/03/2023 - 10:21 AM                                                                                                    | echa-Hora de matrícula: 06/03/2023 - 10:21 AM |                                                       |              |                           | Fecha-Hora de impresión: 06/           | 03/2023 - 10:21 | AM          |          |  |

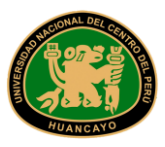

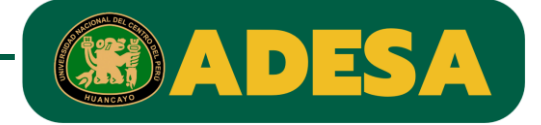

### **¡IMPORTANTE!**

En caso de encontrar alguna dificultad al momento de intentar matricularse, deberá solicitar apoyo a algún administrador, para realizar esto deberá dar clic en el icono amarillo con un símbolo de teléfono.

| UNCP                              |              |              |                                 |                                       |           |          | <ul> <li>Éxito</li> <li>Tarea realizada satisfac</li> </ul> | toriamente   |
|-----------------------------------|--------------|--------------|---------------------------------|---------------------------------------|-----------|----------|-------------------------------------------------------------|--------------|
| 203 (Oblig.) (Vez1) (3.00 cred.)  |              | Lunes        | Martes                          | Miércoles                             | Jueves    | Viernes  | Sábado                                                      |              |
| NOMÍA Y RECURSOS (2)<br>URALES    | 6am          |              |                                 |                                       |           |          |                                                             | -            |
| 204 (Oblig.) (Vez I) (4.00 cred.) | 7am          |              | 7:00 - 10:00                    | 7:00 - 8:30                           |           |          |                                                             |              |
| ARROLLO DE VIDA Y (2)             | 8om EGL203 - | 0<br>A       | EQL205 - A<br>ENFAIOI           | ENFAIOI                               |           |          |                                                             | Guía virtual |
| 205 (oblig.) (vez.1) (4.00 cred.) | Bam          |              |                                 | 8:30 = 10:00<br>EGL202 - A<br>ENFAIOI |           |          |                                                             | - 10         |
|                                   | 10cm         | 30           |                                 | 10:00 - 11:30                         |           |          |                                                             |              |
|                                   | Ilam ENFAIO  | ~            |                                 | ENFA101                               |           |          |                                                             |              |
|                                   | 12pm         |              |                                 |                                       | 12        |          |                                                             |              |
|                                   | Ipm          |              |                                 |                                       |           |          |                                                             | - 10         |
|                                   | 2mm          |              |                                 |                                       |           |          |                                                             |              |
|                                   | april .      |              |                                 |                                       |           |          |                                                             |              |
|                                   | 3pm          |              |                                 |                                       |           |          |                                                             |              |
|                                   | 4pm          |              |                                 |                                       |           |          |                                                             |              |
|                                   |              |              |                                 |                                       |           |          |                                                             |              |
|                                   | Código       | -            |                                 | Curso                                 | Sección   | Vacantes | Créditos                                                    |              |
|                                   | EGL201       | MATEMÁTICA   | BÁSICA                          |                                       | A         | 38       | 5                                                           |              |
|                                   | EGL202       | CULTURA Y SC | CIEDAD                          |                                       | A         | 38       | 3                                                           |              |
|                                   | F01203       | ECOLOGÍA Y N | EDIO AMRIENTE                   |                                       | Δ.        | 38       | 3                                                           |              |
|                                   | EQ1204       | ECONOMÍA Y   | 22 LAND RATE RALES              |                                       | A         | 39       | 4                                                           |              |
|                                   | E01205       | DESARBOILO   |                                 |                                       |           | 39       | 4                                                           |              |
|                                   | 101200       | DESIGNOLLO   | E VIDA T COLTORA DIVIVERSITARIA | Créditos totoles:                     | м         | 30       | 19                                                          |              |
|                                   |              |              |                                 |                                       |           |          |                                                             |              |
|                                   |              |              |                                 | Confirmar r                           | natricula |          |                                                             | 6            |
|                                   |              |              |                                 |                                       |           |          |                                                             | -            |

Deberá rellenar el formulario con sus datos de contacto.

| UNCP                                                                                                    |                                                                      | ¿Tienes alguna duda, consulta o inconveniente<br>acerca del sistema?                                                            | X Limit atomics                               |
|----------------------------------------------------------------------------------------------------|----------------------------------------------------------------------|----------------------------------------------------------------------------------------------------|-----------------------------------------------|
| MATEMÁTICA BÁSICA         (2)           EGL201 (obig) (Vuz I) (3:00 ored.)         (2)           CULTURA Y SOCIEDAD         (2)           EGL202 (obig) (Vez I) (3:00 ored.)         (2)           EGL202 (obig) (Vez I) (3:00 ored.)         (2) | Estudiante : MONTALVD Ro<br>Codige : 2014/004735<br>Periodo : 2023-1 | Para poder ayudarte a resolverías dejanos tus datos y nos<br>cornunicaremos lo más pronto posible<br>Número teletónico <b>T</b> | nol : ENERMAERIA<br>disponible<br>Cola virtue |
| EGL203 (oblig) (ver) (300 cred)<br>EGL203 (oblig) (ver) (300 cred)<br>ECONOMÍA Y RECURSOS (2)<br>NATURALES<br>EGL204 (oblig) (ver) (400 cred)                                                                                                    | Matricula en linea                                                   | Correo electrónico<br>Consulta a realizar                                                                                       | es Viernes Sóbado                             |
| DESARROLLO DE VIDA Y (2)<br>CULTURA UNIVERSITARIA<br>EGL205 (Oblig) (Vez1) (4.00 cred.)                                                                                                    | Bam<br>7am                                                           |                                                                                                    |                                               |
| ENFERMERIA EN LA ATENCION (3)<br>PRIMARIA DE LA SALUD<br>OSID (oblig.) (vez.1) (6.00 cred.)                                                                                                    | Bom<br>9om                                                           | Cerrar Enviar                                                                                                    |                                               |
| CUIDADO BASICO EN (3)<br>ENFERMERIA I<br>032D (Oblig) (Vit21) (6:00 cred.)<br>PROCESO DE ENFERMERIA (3)                                                                                                    | llom<br>llom                                                         |                                                                                                    |                                               |
| 033D (Oblig) (Vez I) (5.00 cred.)<br>ANATOMIA Y FISIOLOGIA (3)<br>HUMANA                                                                                                    | K2pm<br>Tpm                                                          |                                                                                                    |                                               |
| 034D (Oblig) (Vez 1) (4.00 cred.)<br>BIOLOGIA HUMANA (3)                                                                                                    | 2pm<br>3pm                                                           |                                                                                                    | <b>U</b>                                      |

Al terminar de rellenar el formulario, deberá dar clic en el botón "Enviar".

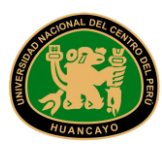

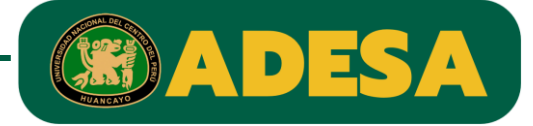

Se mostrará un mensaje de confirmación.

| O UNCP                                                                                |     |                                                         |                                                                                       |                                 |         |                                |             |
|---------------------------------------------------------------------------------------|-----|---------------------------------------------------------|---------------------------------------------------------------------------------------|---------------------------------|---------|--------------------------------|-------------|
| Cursos Disponibles                                                                    | ÷   |                                                         |                                                                                       |                                 |         | MONTALVO ROJAS, KATTYA SOLEDAD | 1           |
| MATEMÁTICA BÁSICA<br>EGL201 (oblig.) (Vez 1) (5.00 cred.)<br>CUI TURA Y SOCIEDAD      | (2) | Estudiante : MONTALVO ROJAS, KA<br>Código : 2014100473F | TTYA SOLEDAD                                                                          | icuela Profesional : ENFERMERIA |         |                                | Guia virtua |
| EGL202 (Oblig.) (Vez I) (3.00 cred.)                                                  |     | Periodo : 2023-1                                        |                                                                                       | 19.00 disponible                |         |                                |             |
| ECOLOGÍA Y MEDIO AMBIENTE<br>EGL203 (oblig.) (vez 1) (3.00 cred.)                     | (2) | Matrícula en línea                                      | $\bigcirc$                                                                            |                                 |         |                                |             |
| ECONOMÍA Y RECURSOS<br>NATURALES<br>EGL204 (Oblig.) (Vez 1) (4.00 cred.)              | (2) | Lunes                                                   | Mensaje enviado                                                                       | Jueves                          | Viernes | Sábado                         |             |
| DESARROLLO DE VIDA Y<br>CULTURA UNIVERSITARIA<br>EGL205 (Oblig.) (vez 1) (4.00 cred.) | (2) | 6am<br>7am                                              | Su consulta fue enviada satisfactoriamente.<br>Estaremos contactandolo a la brevedad. |                                 |         |                                |             |
| ENFERMERIA EN LA ATENCION<br>PRIMARIA DE LA SALUD                                     | (3) | 8am                                                     | Entendido                                                                             |                                 |         |                                |             |
| 03ID (Oblig.) (Vez.I) (6.00 cred.)                                                    |     | 9am                                                     |                                                                                       |                                 |         |                                |             |
| CUIDADO BASICO EN                                                                     | (3) | 10am                                                    |                                                                                       |                                 |         |                                |             |
| 032D (Oblig.) (Vez I) (6.00 cred.)                                                    |     | llam                                                    |                                                                                       |                                 |         |                                |             |
| PROCESO DE ENFERMERIA<br>033D (Oblig.) (Vez 1) (5.00 cred.)                           | (3) | 12pm                                                    |                                                                                       |                                 |         |                                |             |
| ANATOMIA Y FISIOLOGIA                                                                 | (3) | Ipm                                                     |                                                                                       |                                 |         |                                | S           |

Con esto su solicitud de apoyo ya fue registrada, y poco tiempo algún administrador se pondrá en contacto con usted para apoyarlo.